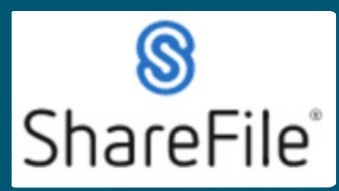

Technical support email ndot.awprojectsupport@nebraska.gov or call 402-479-4760

1. You're probably here because you received an email like this.

| From: mail@sf-notifications.com <mail@sf-notifications.com><br/>Sent: Friday, January 27, 2023 10:18 AM<br/>To: Lastname, Firstname <firstname.lastname@nebraska.goy><br/>Subject: Brent Long has shared the folder 'CNXXXXX Project Name' with you.</firstname.lastname@nebraska.goy></mail@sf-notifications.com> |
|----------------------------------------------------------------------------------------------------|
| NEBRASKA                                                                                                    |
| Brent Long has shared the folder CNXXXXX Project Name with you.                                                                                                    |
| Note From Brent:                                                                                                    |
| I've added you to a folder                                                                                                    |
| To access this folder, you must first activate your account and set your personal password.                                                                                                    |
| > Click here to activate your account and view this folder                                                                                                    |
| ShareFile is a tool for sending, receiving, and organizing your business files online. It can be<br>used as a password-protected area for sharing information with clients and partners, and it's<br>an easy way to send files that are too large to e-mail.                                                       |
| Trouble with the above link? You can copy and pasts the following URL into your web browser:<br>https://nebraska.sharefile.com///foae11c5-afb3-4doc-9eb2-61cf473762197a=a55/1081e0cc11fa                                                                                                    |
| Powered By Citrix ShareFile 2023                                                                                                    |

### 2. Click on this link in the email

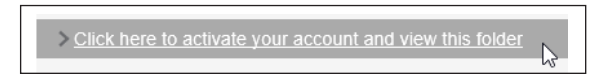

3. Your default web browser will open to this website displaying the following

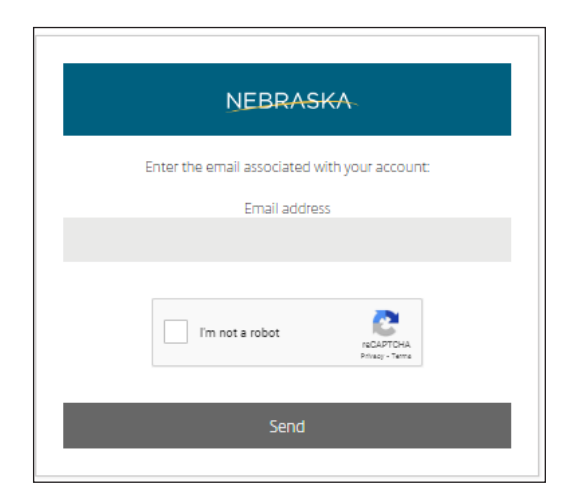

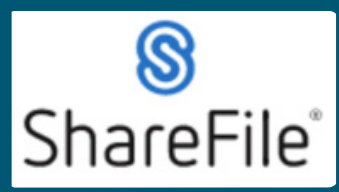

Technical support email ndot.awprojectsupport@nebraska.gov or call 402-479-4760

#### 4. You will then set your password

| $\times$        | at least 1 upper case letter                                                 |                  |
|-----------------|------------------------------------------------------------------------------|------------------|
| ×               | at least 1 lower case letter                                                 |                  |
| ×               | at least 1 number                                                            |                  |
| ×               | at least 1 special characters                                                |                  |
| ×               | at least 10 characters in length                                             |                  |
|                 | To serve add a based of seatable                                             |                  |
| We              | Passwords should match                                                       | check on save. 🔊 |
| ×<br>We         | Passwords should match<br>I'll also perform an additional strength<br>sword: | check on save. 💎 |
| ×<br>We         | Passwords should match<br>I'll also perform an additional strength<br>sword: | check on save. 💿 |
| ×<br>We         | Passwords should match<br>"Il also perform an additional strength<br>sword:  | check on save. 💎 |
| ×<br>We<br>Pass | Passwords should match<br>"Il also perform an additional strength<br>sword:  | check on save. 🔊 |

**5.** After setting your password you will arrive at your ShareFile Dashboard. At this time click Log Out (upper right corner). **\*Start at step 6 for using ShareFile in the future.** 

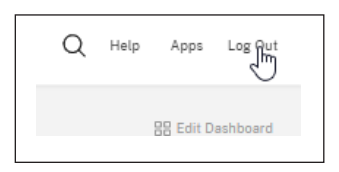

6. Open a web browser and go to https://nebraska.sharefile.com

**7.** NDOT Employees use the left Sign In. This will use your windows sign in credentials. Outside users such as Contractors and Consultants will use the right side. Signing in will take you to the SharFile Dashboard.

| NEBRASKA                                                                                                    |                                                |  |  |  |  |  |
|----------------------------------------------------------------------------------------------------|------------------------------------------------|--|--|--|--|--|
| Company Employee Sign In<br>ShareFile Profession method of Maring file To acc. Is, use<br>your Actin Divition of entials | Contractors<br>Email &<br>Passwore Consultants |  |  |  |  |  |
| Sign In                                                                                                    | Sign In<br>Remember Me Forgot Password?        |  |  |  |  |  |

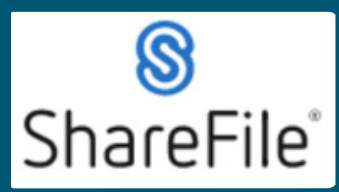

Technical support email ndot.awprojectsupport@nebraska.gov or call 402-479-4760

8. Click on Folders, then click on Shared Folders, to view the project folders you have access to.!

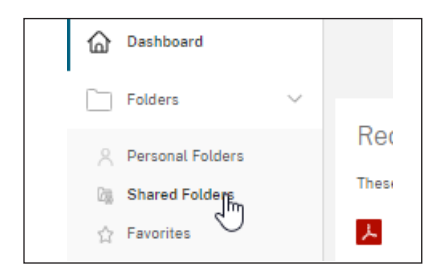

9. Click on the folder NDOT.HwyConstruction.Public to view your project folders.

| Dashboard          | Shared With Me                    |
|--------------------|-----------------------------------|
| Folders ~          | Name 🔻                            |
| A Personal Folders | 🏠 🛅 NDOT.HwyConstruction.Public 🔓 |

10. Click on the desired project folder.

| 6   | Dashboard        | Shered With Me > NDOT:HwyConstruction.Public                               |  |  |  |  |
|-----|------------------|----------------------------------------------------------------------------|--|--|--|--|
|     | Folders $\lor$   | NDOT.HwyConstruction.Public ···· More Options                              |  |  |  |  |
| 8   | Personal Folders | Items in this Folder People on this Folder                                 |  |  |  |  |
| C38 | Shared Folders   |                                                                            |  |  |  |  |
|     | Favorites        |                                                                            |  |  |  |  |
|     | File Box         | Name 🔺                                                                     |  |  |  |  |
|     | Recycle Bin      | 🔲 🏠 🛅 CN01013 HSIP-STWD(179) I-80, DISTRICTS 1 AND 4 DISTRICTWIDE CULVERTS |  |  |  |  |
| 978 | Weeldleure       | 🔲 🏠 🛅 CN01027 MISC-STWD(1099) DISTRICT 6 CURB RAMPS                        |  |  |  |  |
| a.d | worknows /       | 🔲 🏠 🛅 CN11895B STP-50-1(117) PAWNEE CITY SOUTHEAST BRIDGES                 |  |  |  |  |

#### **11.** Project Folder Structure.

| 6   | Dashboard        |        | Shared With Me                                        | > NDOTHwyConstruction.Public > CN80902 STP-7-3(103) BREWSTER NOF | ятн    |          |          |       |
|-----|------------------|--------|-------------------------------------------------------|------------------------------------------------------------------|--------|----------|----------|-------|
|     | Folders          | $\sim$ | CN80902 STP-7-3(103) BREWSTER NORTH ···· More Options |                                                                  |        |          |          |       |
| 8   | Personal Folders |        | 🗅 Items in                                            | this Folder 🌯 People on this Folder                              |        |          |          | •     |
| Ca  | Shared Folders   |        |                                                       |                                                                  |        |          |          |       |
| 1   | Favorites        |        | _                                                     |                                                                  |        |          |          |       |
|     | File Box         |        |                                                       | Name 🔺                                                           | Size   | Uploaded | Creator  | = ::: |
|     | Recycle Bin      |        | 🗆 🌣 🛅                                                 | CHANGE ORDER                                                     | 0 B    | 6/2/22   | B. Long  |       |
| 978 | West fleure      |        | 🗆 🌣 🛅                                                 | CONTRACT DOCUMENTS                                               | 55 MB  | 5/20/22  | B. Long  |       |
| a.d | worknows         |        | 🗆 🌣 🛅                                                 | LABOR COMPLIANCE                                                 | 63 KB  | 5/20/22  | B. Long  |       |
|     | Inbox            | >      | 🗆 🌣 🛅                                                 | MATERIAL ACCEPTANCE DOCUMENTATION                                | 8 MB   | 5/20/22  | B. Long  |       |
| 8   | People           | >      |                                                       | NDOT-Sharefile Folder Structure.pdf                              | 550 KB | 7/1/22   | A. Micek |       |

### Last Updated: 2/17/2023

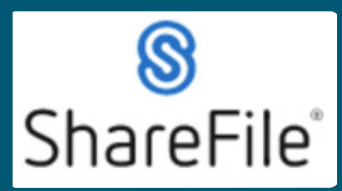

Technical support email ndot.awprojectsupport@nebraska.gov or call 402-479-4760

12. Review the PDF inside the Project Folder (NDOT – Sharefile Folder Structure.pdf)

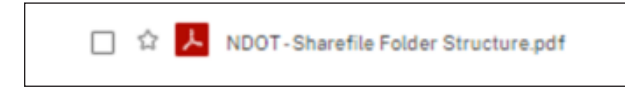

Provides information about project folder structure and recommended file naming convention. If you require any technical support, please contract us at <u>ndot.awprojectsupport@nebraska.gov</u> Or call 402-479-4760